# 行車記録器 (DVR) EL-640-HUD2

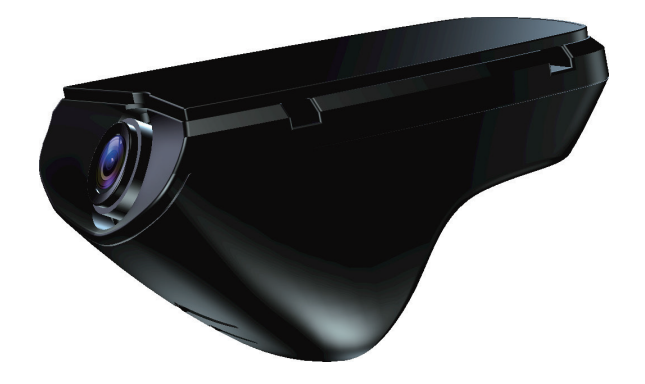

## 使用者說明書

感謝您購買行車記錄器!本說明書敘述此產品的操作要領。 在操作之前,請務必閱讀本說明書,以便做到正確操作。 閱讀完畢後請妥善保存,以備日後參考。

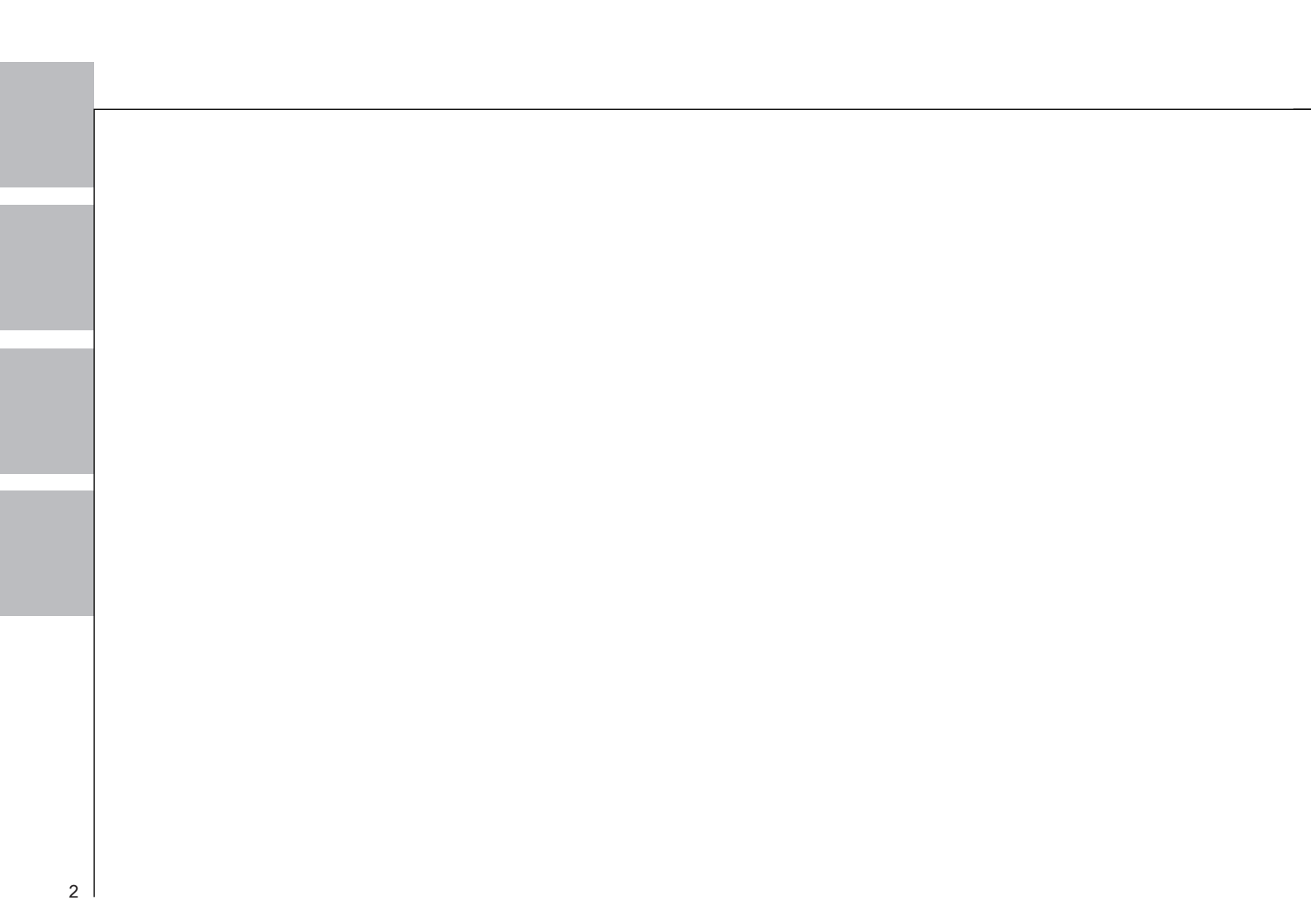

### 目錄

| 安全警示及注意事項            | . 4  |
|----------------------|------|
| 產品外觀                 | . 5  |
| 產品配件                 | . 6  |
| 產品特色                 | . 7  |
| 產品規格                 | . 8  |
| 產品使用                 | . 9  |
| 1. 開機 / 關機           | . 9  |
| 2. 主體安裝              | . 9  |
| 3. 線材安裝方式            | . 9  |
| 4. 影像辨識功能使用注意事項      | .10  |
| 5. 鏡頭水平校正說明          | .10  |
| 6. 進入 DVR 操作介面       | .12  |
| ・DVR 介面說明            | . 13 |
| ・DVR 選單說明            | . 13 |
| ・DVR 功能說明            | . 14 |
| 7. ADR Player 影片播放軟體 | . 29 |
| ・ADR Player 介面說明     | .20  |
| 8. Micro SD 卡使用說明    | 21   |
| 9. DVR程式更新           | 21   |
| Q & A                | .24  |
|                      |      |

#### 安全警示及注意事項

本產品以安全性為最優先考慮而設計、製造、並需搭配 SmartHUD2 使用。為避免潛在的危險,在安裝、操作 及清潔本產品時,請遵守下列說明。

- ●請將本產品說明書妥善保管,以備後續隨時參閱。
- ●請不要使本產品受潮,以避免電器短路發生意外災害。
- ●手潮濕時不可接觸機器,如果機内進水請立即停止使用關閉電源,並尋求專業技師協助。
- •如果安裝困難或者無法正常操作本產品,請尋求專業技師協助。
- ●使用 Micro SD 卡前請務必先進行格式化。請每隔一段時間即重新格式化 Micro SD Card,以維持良好錄影品質。 若您是以電腦或筆記型電腦格式化 Micro SD 卡,請注意務必選擇 FAT32 格式,以確保可正常錄影操作。
- ●當 DVR 進行 Micro SD Card 格式化、檔案存取、錄影、檔案重播過程中,請不要隨意插拔 Micro SD Card,以 避免造成檔案毀損、系統當機異常狀況發生。另外,欲插拔 Micro SD Card 請先將汽車電源關閉或使 DVR 處於 未通電狀態。
- ●若不慎發生交通事故,請於事發後立即取出 Micro SD Card,以免事故影像檔案被覆蓋。
- ●本 DVR 系統會自動覆蓋較舊的 G-sensor 自動鎖檔檔案、手動鎖檔則不會;錄影鎖檔容量約占總記憶卡容量的30% 空間;以 8G 記憶卡容量設定 3 分鐘錄影時間計算,最多可鎖約 8 個檔案。若達該檔案容量後,畫面會出現 ■
   ○
   ○
   ○
   ○
   ○
   ○
   ○
   ○
   ○
   ○
   ○
   ○
   ○
   ○
   ○
   ○
   ○
   ○
   ○
   ○
   ○
   ○
   ○
   ○
   ○
   ○
   ○
   ○
   ○
   ○
   ○
   ○
   ○
   ○
   ○
   ○
   ○
   ○
   ○
   ○
   ○
   ○
   ○
   ○
   ○
   ○
   ○
   ○
   ○
   ○
   ○
   ○
   ○
   ○
   ○
   ○
   ○
   ○
   ○
   ○
   ○
   ○
   ○
   ○
   ○
   ○
   ○
   ○
   ○
   ○
   ○
   ○
   ○
   ○
   ○
   ○
   ○
   ○
   ○
   ○
   ○
   ○
   ○
   ○
   ○
   ○
   ○
   ○
   ○
   ○
   ○
   ○
   ○
   ○
   ○
   ○
   ○
   ○
   ○
   ○
   ○
   ○
   ○
   ○
   ○
   ○
   ○
   ○
   ○
   ○
   ○
   ○
   ○
   ○
   ○
   ○
   ○
   ○
   ○
   ○
   ○
   ○
   ○
   ○
   ○
   ○
   ○
- 本機無 HDMI 功能,禁止將本主機與其他 HDMI 設備進行串接使用。
- ●使用前車防撞警示安全模式時,請將解析度調為 1920\*1080。
- ●日後若欲拆除 DVR 底座時,請特別小心卸除黏於前方擋風玻璃的塑膠底座,以免損毀汽車前擋風玻璃隔熱膜。
- ●本產品辨識度會受到以下因素影響準確度:
- DVR安裝位置(需靠中間,前方無遮蔽)、天候狀況(下雨/起霧會影響辨識度)、光線不足(夜間行駛無路燈道路.辨識 率會急速下降、前擋玻璃過黑(DVR取得影像過暗)、逆光等因素取得不清晰,會造成辨識度下降,因外部環境造成 為正常現象。
- ●運輸防護,採用貨車運輸,裝車時請輕搬輕放,車輛須加蓋防護層,防止雨淋損壞,車廂内清潔衛生,不得與 其他物品同時運輸,防止汙染。

#### 產品外觀介紹 按鍵功能說明 富體按鍵 短按 Lock 長按 靜音 指示燈 (2) 實體按鍵 $(\mathbf{1})$ 指示燈顯示 功能狀態 進入同步錄影與錄聲狀態。 紅色 鏡頭角度調整鈕 (3) 橙色 進入錄影無錄音狀態。 進入POWER ON / PLAYBACK 狀態。 緑色 鏡頭角度調整鈕 紅色燈閃爍 進入錄影狀態下,發生故障狀態。 多段數關節,可微調鏡頭

\*水平校正完成後請勿調整鏡頭角度, 以確保安全警示功能正常。

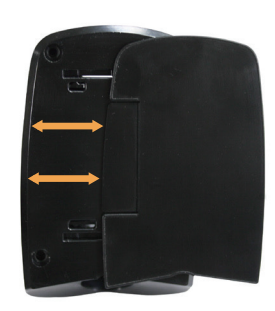

拆卸:主體由固定底座向右推即可退出,便可取下主機。

# Micro S Micro SD Card x 1pcs DVR主體 x 1pcs 固定快拆底座 x 1pcs QUICK GUIDE 快速编引 GOLEAD 快速導引小卡 x 1pcs 三通線 x 1pcs

產品配件

#### 產品特色

- 搭配結合 SmartHUD2,可於直接操作與回播並具有 GPS 行車路線記錄功能。
- HDR 寬動態影像處理技術。
- 148 度廣角鏡頭視野最清晰。
- 20 度與 148 度廣角影像輸出切換功能,支援前車防撞警示安全模式功能。
- 支援影像與聲音同步錄影。
- 影像内嵌時間與日期,舉證便利。
- 循環錄影功能,自動覆蓋舊的記錄檔。
- 無縫隙錄影,錄影不漏秒。
- 汽車啟動後自動錄影。
- G-Sensor 自動上鎖或手動上鎖影片檔案 ,確保關鍵時刻錄影檔不被覆寫。
- 專利内調式鏡頭,調整便易。
- ●原車整體搭配設計,體積小,不遮蔽行車視線,且不會因意外發生而導致偏移。

#### 產品規格

- 感光組件: 1/2.7" CMOS
- 視角範圍:148 度
- 光圈大小:F/NO=1.9
- 光學鏡頭:6G
- ●影像解析:最高支持 1920\*1080 FHD,每秒 30fps
- ●影像格式:H.264
- 外接儲存: Micro SDHC 卡 (最高支持 32GB)
- 主體尺寸:約 92.x 57x 47mm
- ●重量:約 80G
- 電壓搭配: DC 12V/500mA
- 操作溫度:-20℃~70℃
- ●儲存溫度:-40°C~85°C

### 產品使用

#### 1. 開機 / 關機

(1)DVR 主機需先與 SmartHUD2 串接安裝取電;汽車電源一開啟就會自動開始錄影。

(2) 若欲取出 Micro SD 卡,請務必確認 DVR 指示燈完全關閉後再取出,以避免毀損錄影檔案。 產品開始使用前,請務必先執行鏡頭水平校正,以確保影像辨識達最佳效果。

#### 2. 主體安裝

主體按鍵對齊後照鏡固定架正中央並避開藍色玻璃及黑色網格區後,依此位置將固定底座先貼於玻璃上,主體放於底座上後將其向左推至盡頭固定即完成安裝。

本產品安裝位置可能影響影像辨識功能,請確實遵照安裝說明指示進行。

3. 線材安裝方式

DVR透過三通線串接SmartHUD2進行取電, 在與診斷電源線材(ODB2)串接進行取電

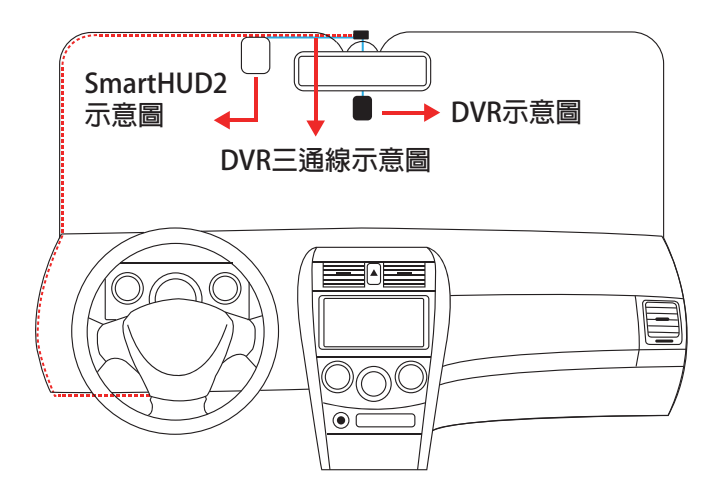

4. 影像辨識功能使用注意事項 此功能系統預設值為關閉,使用前視個人需求進行開啟。 請先進入 SmartHUD2 主選單 > 設定 > 車道偏移時速調整/車道偏移靈敏度調整/前車距離警示調整,將此 三功能開啟。詳細的功能及設定說明請參閱SmartHUD2說明書。 5. 鏡頭水平校正說明 請先進入 SmartHUD2 主選單 > 設定 > 鏡頭水平校正執行自動校正程式。 為達道路偏移警示與前車碰撞警示最佳效果,建議校正行駛路段於國道。 選取 下 開始啟動校正程式,程式執行中顏色會改為 下 符號說明: 🕨 :開始 :返回 步驟· 進入校正書面,請先試著調整鏡頭角度調整鈕,將藍色虛線調整到天空與地面比例 1:3位置處。 Ð Ð 校正前示意圖 對齊後示意圖 P 78 步驟\_ ▶ 啟動校正程式,當左上方圖示變為 ▶ ,開始進行校正,畫面顯示校正進度百分比。 選取 請勿移動鏡頭角度。 Ð t 校正開始示意圖 校正中示意圖 

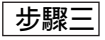

進度顯示至100%時,會出現畫面如下兩種畫面:

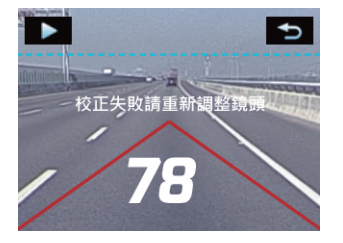

(一) 校正失敗畫面

校正失敗時,系統出現"校正失敗請重新調整鏡頭"提示語; 此時請重複步驟一,將行車記錄器鏡頭重新進行調整。

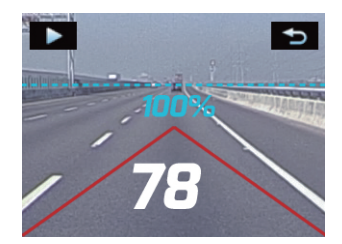

(二) 校正成功畫面

校正程序已順利完成系統會自動回到安全模式, 您可以開始體驗道路偏移警示與前車碰撞警示功能。 6. 進入 DVR 操作介面 請先進入 SmartHUD2主選單,選擇行車記錄後,即可操作並設定 DVR 相關功能。若於行駛中且車速大於 20 km以上進入該頁面,10秒内無進行任何操作,則系統將自動返回安全模式,以確保您的行車安全。 ※備註:若無車速狀態,將不會自動返回安全模式

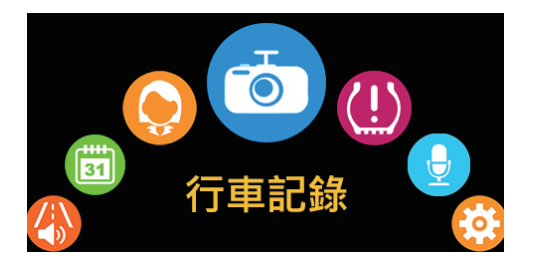

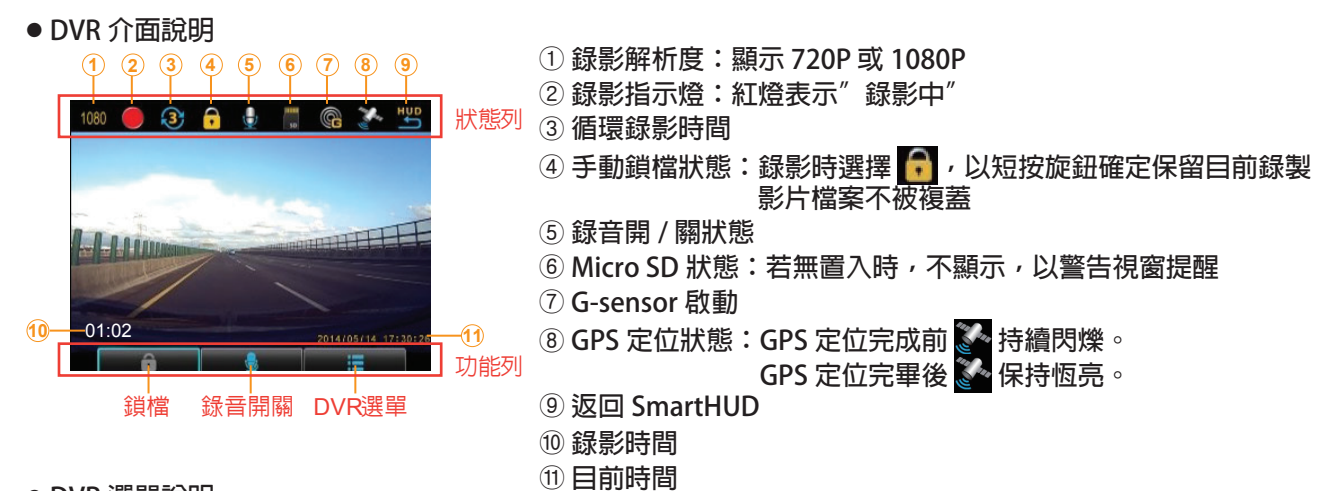

● DVR 選單說明

| 1/2        | 選單 ち         | 2/2          | 選單 ち |
|------------|--------------|--------------|------|
|            | 錄影瀏覽         | SD           | 格式化  |
| Ð          | 影片尺寸         |              | 語言   |
| $\bigcirc$ | 循環錄影時間       | $\mathbf{Q}$ | 預設值  |
| ₽          | 錄音           | <b>()</b>    | 韌體版本 |
| G          | G-Sensor 靈敏度 |              |      |

#### ● DVR 功能說明

(1) 錄影瀏覽:以旋鈕選擇欲瀏覽的影片,短按旋鈕確認回放該影片檔。

(2)影片尺寸:影像錄製前請設定錄影解析度。解析度分別為 1080P HD(1920\*1080) 30fps 與 720P (1280x720) 30fps 二種。

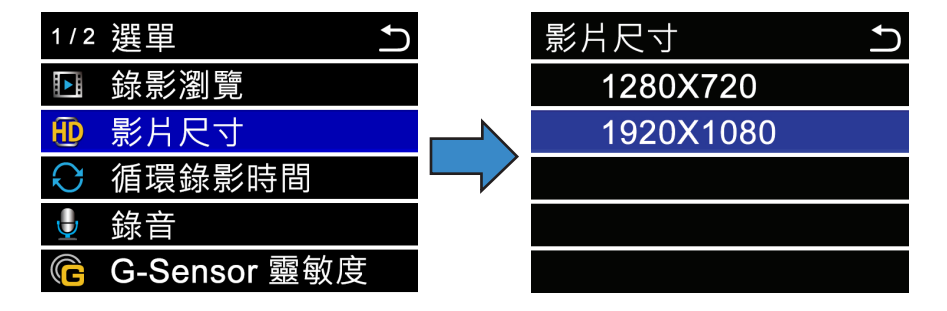

(3) 循環錄影時間: Micro SD 卡插入 DVR 主機,汽車電源啟動後,即開始啟動循環錄影。 循環錄影時間為 1/3 /5 分鐘 三種選項,於 Micro SD 卡空間不足時覆蓋舊檔。

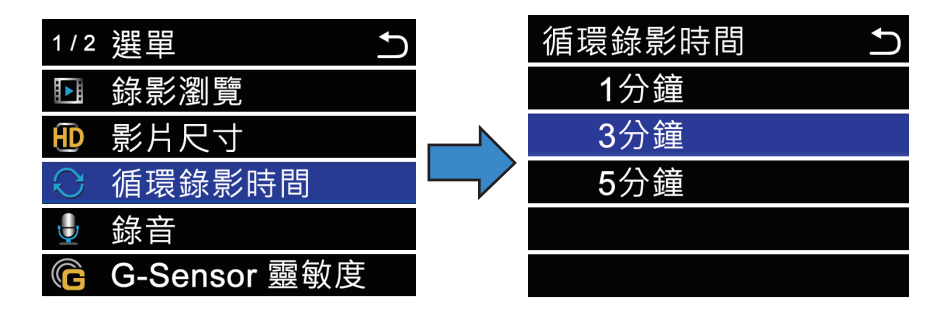

(4)錄音:於錄影模式設定選單內設定錄音功能開啟或關閉,錄影檔案僅在 PC 端回放時才有聲音輸出; 於SmartHUD2回放檔案時則無。

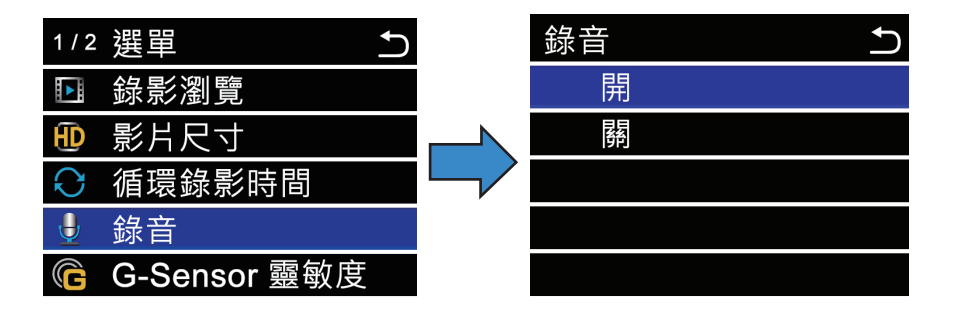

(5) G-Sensor 靈敏度:本系統可進行靈敏度設定,靈敏度分為低、中、高、關閉,以偵測在行車狀態下遭受 撞擊時,依内建 G 值參數偵測撞擊力道並將該段錄影檔自動鎖檔保護。

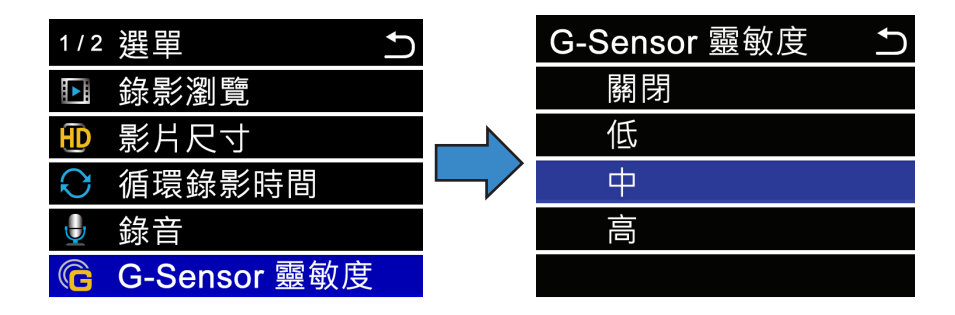

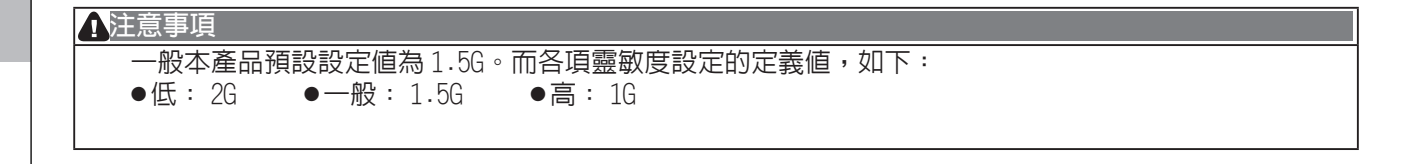

(6) 格式化: 選擇是否格式化 Micro SD 卡。

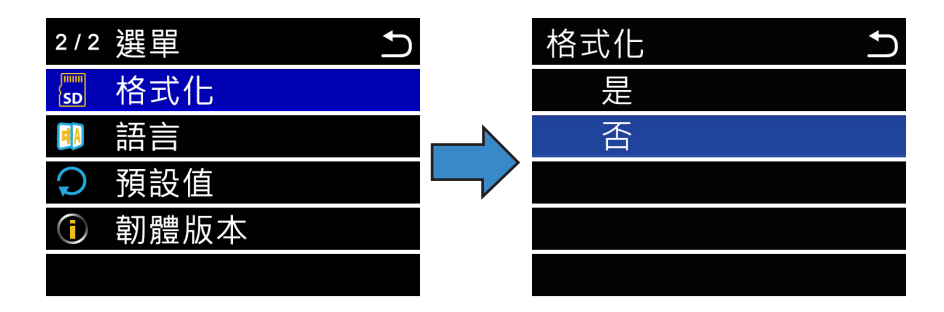

(7) 語言:支援英文、簡體中文、繁體中文。

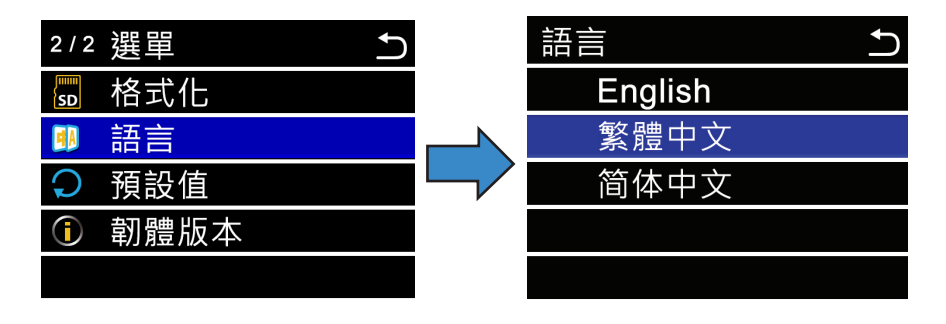

#### (8) 預設值:將所有設定恢復至預設值狀態。

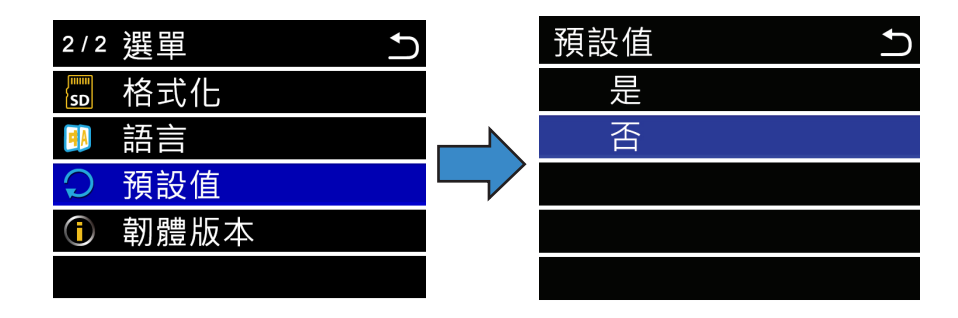

#### (9) 韌體版本:顯示目前原廠軟體版本資訊。

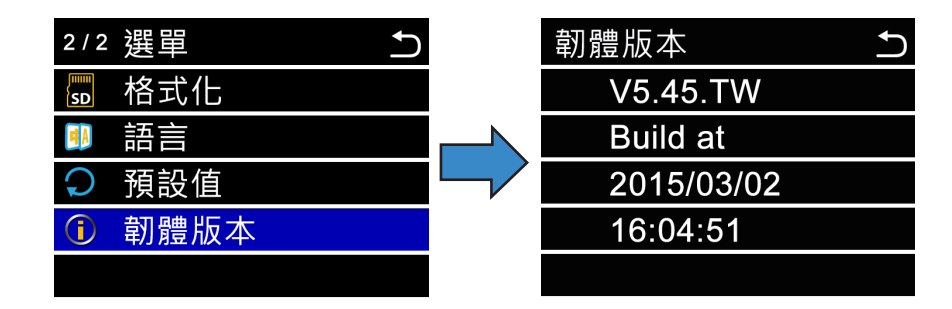

#### 7. ADR Player 影片播放軟體

使用本產品若將 Micro SD 卡插入本機器,將會自動產生 ADR Player 的播放軟體在 SD 卡中, ADR Player 操作步驟如下:

Step 1. 開啟 Micro SD 根目錄,點選 ADRview 執行檔「ADRview.exe」

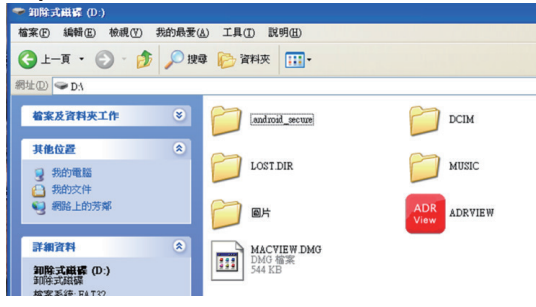

Step 2. 執行 ADRview.exe 後可開啟 ADR PLAYER 介面如下圖所示

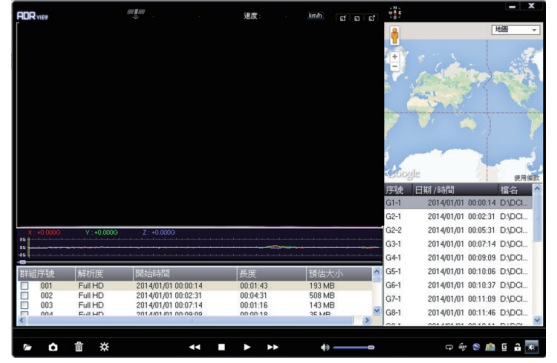

#### ● ADR Player 介面說明

120.4987 E 24.1176 N 速度: 21.9 mth ct ct ct f IOR . 檔名 G6-1 G6-2 2014/02/12 07:18:02 E\DCL 2014/02/12 07:21:02 ENDCL 66-1 G6-4 2014/02/12 07:24:02 E:\DCI. 2014/02/12 08:04:16 E:\DCI. G7-2 2014/02/12 08:07:16 E:\DCL Eull HD 2014/02/11 19:39:08 00:05:40 467 MB 006 Full HD 2014/02/12 07:15:04 00:09:43 803 MB G7-4 2014/02/12 08:13:16 E:\DCI... 3 007 Full HD 2014/02/12 08:04:16 00:18:53 1553 MB 2014/02/12 08:16:18 E:\DCL G7-5 44 **E b** bb ကာ 🕸 📚 🏥 🖬 🔒

ADR Player 為本 DVR 提供的專屬影片播放介面,功能說明如下:

- 1. 影像顯示區
- 2. 重力感測器 (G Sensor) 顯示區。
- 3. 影片群組列表。
- 4.影片群組為由時間連續之影片區段組合而成,區段 間時間相差2秒以上則視為另一個群組。
- 5. 地圖顯示區。
- 6. 撥放進度列:顯示影片撥放之進度,可用滑鼠拖曳 至想要撥放之影片位置。
- 7. 功能列表。

8. Micro SD Card 使用說明

- ●建議使用本產品隨機搭配的 Micro SD 卡。
- 若要自行購買請注意以下事項:
  - (1) 請選擇 CLASS 10 8G 或 8G 以上之規格、FAT32 檔案格式以避免 Micro SD 卡無法使用或錄影過程中產生漏秒現象。
  - (2) 目前市面上 Micro SD 卡可相容之產品如下列表所述。

| 廠牌        | 圖示                             | 容量<br>(G) | CLASS |
|-----------|--------------------------------|-----------|-------|
| Apacer    | Apacer<br>868 © mggs<br>cates  | 8         | 10    |
| SanDisk   | SanDisk<br>868 © mgg<br>criss  | 8         | 10    |
| RIDATA    |                                | 8         | 10    |
| Transcend | Transcend<br>8cs लुड्ड<br>डिंध | 8         | 10    |

- 若要使用非產品提供的 Mircro SD 卡,請先測試卡片讀寫速度是否大於 4000KByte/sec。請參照以下步驟將卡 片插入 PC 端進行測試。
  - (1) 點選下排「工具箱 💥 」選項;隨即跳出工具箱設定内容。

| RORver 10 . BAT . MAL TOT OF T                                                                                                    |                                                                                    | <b>工具箱</b> 、語系、      | X  |
|----------------------------------------------------------------------------------------------------|------------------------------------------------------------------------------------|----------------------|----|
| P.                                                                                                    |                                                                                    | Google 地圖 V 中文(繁體) V | 關於 |
|                                                                                                    |                                                                                    |                      |    |
| 754<br>014                                                                                                    | 日期/時間<br>20140701 828214 DXDL<br>20140701 828214 DXDL                              | DA                   |    |
| C-42000 V-40000 2-40000 C-2                                                                                                    | 201401/01 808531 D);DCL.<br>201401/01 8087214 D);DCL.<br>201401/01 8089214 D);DCL. | SD卡格式化               |    |
| PHILIFINE         PMINITE         PMINITE | 2014/01/01 0210.06 D3DCL<br>2014/01/01 0210.37 D3DCL<br>2014/01/01 0210.37 D3DCL   | SD卡速度测試              |    |
|                                                                                                    |                                                                                    |                      |    |

(2) 確認欲測試的 Micro SD 卡位置點,並點選「測試」進行測試。

| 工具箱                                           | 工具箱                                     | ×  |
|-----------------------------------------------|-----------------------------------------|----|
| 地図選擇<br>Google 地図<br>変用<br>松式化/SD+速度濃減<br>マーク | 地面選擇<br>Google 地圖<br>変用<br>格式化/SD-快速度測試 | 關於 |
| D.1 ■<br>SD:中格式化<br>SD:中速度测试                  | D:N<br>SD卡格式化<br>SD卡速度测试<br>15%         |    |

(3) 測試完後,會跳出此 Micro SD 卡的讀寫速度,請再確認是否符合讀寫速度達到 4000KByte/sec 以上。

| 1 | ADRVIE | <del>w</del> 🔀                     |
|---|--------|------------------------------------|
|   | (į)    | 讀取速度:13617 kE/sec 寫入速度:4681 kE/sec |
|   |        | 確定                                 |

- (4) 每個錄影檔案大小為1/3/5分鐘,可錄製時間長短需視錄影解析度及場景複雜度而定,以8G記憶卡 為例1080P 可錄製 69分鐘、720P 可錄製103分鐘(不複寫)。
- (5) 因 XP 系統權限問題,無法於 Micro SD Card 内進行 ADR PLAYER 之格式化功能,在 XP 系統下使用 ADR PLAYER 之格式化功能前必需要將 ADR PLAYER 檔案先複製到 Micro SD 卡外,再進行格式化。

#### 9. DVR 程式更新

台灣區軟體更新,詳細請至怡利官網 產品與服務/Smart HUD更新區,可檢視程式及參考操作步驟說明。 http://www.e-lead.com.tw/hud/index.php

## Q & A

| NO | 主功能  | 常見問題                           | 回覆                                                                      |
|----|------|--------------------------------|-------------------------------------------------------------------------|
|    |      | SmartHUD2 投射的實景畫               | 不是,SmartHUD2 僅擷取部分視角作為行車視線參考。DVR                                        |
| 1  |      | 面就是行車記錄器的錄像畫<br>面嗎?            | 鏡頭實際錄影視角達 148 度,但實際只截取 20 度畫面顯示於<br>SmartHUD2 ,錄像品質請以電腦錄像檔案為準。          |
|    |      | SmartHUD2 具環境光感應               | 不會,因為 DVB 的錄像功能是獨立顯示,不因 SmartHUD2 的白動                                   |
| 2  |      | 自動調整亮度功能,請問是<br>否會影響 DVR 明暗顯示? | 感應亮度功能而受影響                                                              |
|    | 錄像畫面 | 為什麼我無法在電腦上播放                   | 此款行車紀錄器錄影格是為 mov , 需安裝具 H264 解碼並支援此檔                                    |
| 3  |      | 檔案?                            | 名的播放程式,請以記憶卡內的 ADR Player 程式撥放或自行下載安裝 K-Lite、KMPLAY 等播放器。               |
|    |      | 為什麼我的 DVR 拍攝畫面                 | 1. 請確認隔熱紙透光度是否符合法規在 70% 以上                                              |
| 4  |      |                                | 2. 請確認前擋風玻璃是否已擦拭乾淨,若前檔玻璃使用已久有刮痕<br>此命影響結思哦!                             |
|    |      | 首小月疋:<br>                      |                                                                         |
| -  |      | 為什麼播放影片會有停格狀                   | 建議使用高速卡,寫入速度必須在 Class 10 以上。請參照第 7 單元                                   |
| 5  |      | 況?                             | Micro SD Card 使用說明,確認記憶卡的寫入速度符合標準。                                      |
|    |      |                                | 鎖檔有 2 種方式:手動鎖檔、G-SENSOR 自動觸發鎖檔                                          |
|    |      |                                | 1. 手動鎖檔:短按 DVR 主體的實體按鍵即可手動鎖檔,檔案不會自                                      |
|    |      |                                |                                                                         |
| 6  | 作動異常 | 高什麼無法新增影片保護鎖<br>定事件?           | 2. 白動與倡·田 G-SENSOK 恩應 G 但梦化而白動與倡,與倡的檔案<br>動源名時命立動票等增安                   |
| 0  |      |                                | 一                                                                       |
|    |      |                                | 微旦心心下工间走口凶病 G-SCISOI 争件体践功能们放置太多体设备<br>案,加导的武慧终不必要的检索删除,滕出頞处的空閉。若右閉的    |
|    |      |                                | 来,知足3500月1719岁女以油末1100个喝山银7109土间。石月用做<br>事件保護 請周定一段時間檢查一下記槍卡的内容 若有保護的檔案 |
|    |      |                                | 請定期備份清除,否則易造成無法新增事件保護。                                                  |

| 7  |              | 在快速過彎或遇到路面崎嶇<br>不平時,為什麼未發生事故<br>也鎖檔? | G-sensor 保護靈敏度可調共分為:關閉 / 低 / 中 / 高 調越高受碰撞<br>後觸發檔案保護靈敏度越高 ,可依個人喜好做調整 。                                                                                                    |
|----|--------------|--------------------------------------|----------------------------------------------------------------------------------------------------|
| 8  | <br>作動異常<br> | 為什麼錄到一半會自動重開<br>或當機呢?                | 請確認是否使用 Class 10 以上記憶卡,本機器為 1080P 的機種,需<br>使用 Class 10 以上的高速記憶卡才能順利進行錄影,否則會造成錄<br>影中斷或異常。                                                                                 |
| 9  |              | 為何我的 DVR 顯示無法錄<br>影呢?                | <ol> <li>可能是記憶卡使用較久產生讀取問題,請先將您的記憶卡格式化後重新置入 DVR 内再開機測試。</li> <li>或請您再取另一張記憶卡再測試錄影狀態。</li> <li>若操作上仍有問題,請電洽客服人員為您處理</li> </ol>                                              |
| 10 |              | 為什麼不會循環錄影?                           | 請確認卡片是否為 Class 10 以上,如卡速不足的情況下會導致循環<br>錄影功能無法正確執行。<br>若記憶卡塞住事件保護的檔案,也可能會導致無法循環錄影,請固定<br>一段時間檢查記憶卡並做格式化。                                                                   |
| 11 |              | 影片播放不正常。                             | 因為影片記錄需要使用快速的記憶卡,一般低速記憶卡會有此問題,<br>請使用原機所附送的記憶卡或購買 Class 10 等級的記憶卡。                                                                                                    |
| 12 | _ 記憶卡規<br>格  | 如何知道卡片為 Class 10 以<br>上?             | 在卡片的正面有標誌 10( 📰 8)。Class 指的是卡速,Class 10 指<br>10MB/s 以上,部份市售記憶卡標示的 Class 等級不符合實際卡速,<br>您可以在電腦上進行檔案傳輸以確認這個問題。                                                               |
| 13 |              | 要使用什麼樣的 SD 卡呢?                       | 關於行車記錄器最好使用速度 Class 10 以上且正版的品牌 Micro SD<br>卡,例如 SanDisk, Kingston,Transcend, SP, ADATA, Team等品牌。<br>請在第一次使用前先在機器上格式化 SD 卡,確保 SD 卡内無任何檔<br>案,避免錄影時造成壞軌等問題,並且定期檢查 SD 卡的狀況。 |
| 14 | 產品規格         | 請問我可以使用其他廠牌的<br>充電器接這支 DVR 錄影嗎?      | 不可以,建議您務必使用原廠標配的 DVR 接線,以確保 DVR 產品可<br>正常運作。                                                                                                    |
| 15 | 錄影操作         | DVR 要在哪操作與設定?                        | 1.DVR 主體的實體按鍵:短按為 " 手動鎖檔 "、長按為 " 靜音 "<br>2. 完整功能操作介面:SmartHUD2 主選單 -> 行車記錄                                                                                                |

#### 冤責聲明:

本產品可能因為技術演進或者軟體持續更新緣故,畫面與功能可能與說明書不同,請以實際功能畫面為準,本手冊僅供操作參考之用。

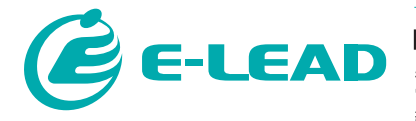

### 怡利電子工業股份有限公司

509彰化縣伸港鄉溪底村工東一路37號(全興工業區) 電話:04-7977277.7977278 傳真:04-7977165.7977169 網址://www.e-lead.com E-mail:sales@e-lead.com.tw

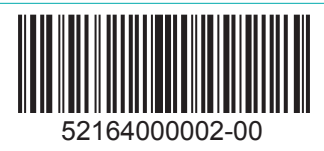